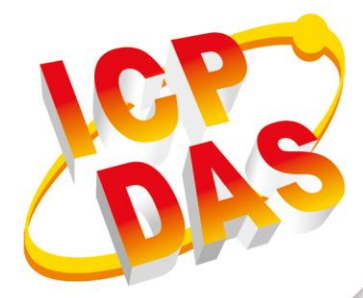

# 使用手册

版本 1.0.2 6月 2019

**NB-DA Server** 

# IoT 服務引擎

|                              |                    |               | Dat             | avase comig         |           | MQTI             | comig             |                    |  |  |
|------------------------------|--------------------|---------------|-----------------|---------------------|-----------|------------------|-------------------|--------------------|--|--|
| Add Station Delete Station   |                    |               |                 | Enable              |           |                  | Enable 🗌          |                    |  |  |
| Start Station Stop Station   |                    | 70            | SQL Type =      | mysql               | N         | IQTT Broker = io | t.eclipse.org     |                    |  |  |
|                              | Start All Stations | Stop All Stat | 10196           | SQL IP =            | 127.0.0.1 |                  | 1 40777 B 11      |                    |  |  |
| System Config Station ID = 0 |                    |               | SQL Data Base = | grp-540m-nb         |           | MQII FOR - [13   | 142               |                    |  |  |
|                              |                    |               | SQL User Name = | nbiot               | MQT       | T Subscribe = .c | cloud.ICPDAS.USEI |                    |  |  |
| UDP Server Port = 5394       |                    |               | -1              | SQL Password =      |           |                  | QTT Publish = .c  | .cloud ICPDAS.SER\ |  |  |
| Section dive time (a) = 120  |                    |               |                 | Size Alarm (MB) =   | 0         | MQT              | MQTT User Name =  |                    |  |  |
| 2                            | Save Log Info      |               | SQ              | L Size Limit (MB) = | 0         | MQT              | T Password =      |                    |  |  |
|                              | Station            | UDP Port      | Modbus Port     | MQTT                | Database  | Status           | Sessions          | Log View           |  |  |
|                              | 0                  | 5594          | 502             | Disable             | Enoble    | Online           | 7                 | Open               |  |  |
|                              | 2                  | 5396          | 504             | Disable             | Enable    | Online           | 0                 | Open               |  |  |
|                              | 99                 | 5493          | 601             | Enable              | Enable    | Online           | 0                 | Open               |  |  |
|                              |                    |               |                 |                     |           |                  |                   |                    |  |  |

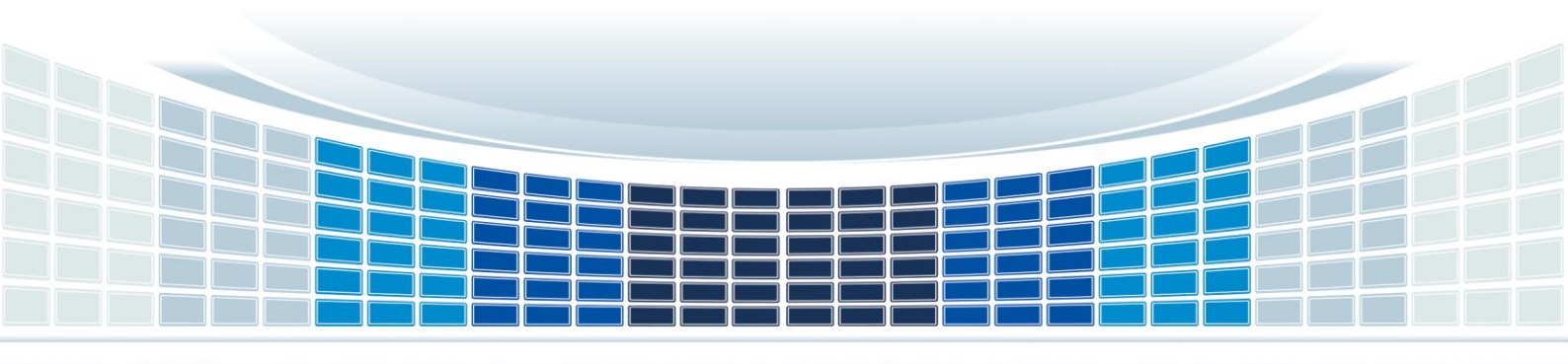

### 目錄

| 1. | 簡り   | 介                     | 4  |
|----|------|-----------------------|----|
|    | 1.1  | 特色                    | 4  |
|    | 1.2  | 授權                    | 4  |
| 2. | 相關   | 關需求                   | 5  |
|    | 2.1  | 軟體架構                  | 5  |
|    | 2.2  | 應用架構                  | 6  |
|    | 2.3  | 系統需求                  | 7  |
|    | 2.4  | 支援產品                  | 7  |
| 3. | NB   | -DA Server 運作         | 8  |
|    | 3.1  | 主要介面                  | 8  |
|    | 3.2  | Station 管理            | 12 |
|    | 3.2  | 2.1 增加 Station        | 12 |
|    | 3.2  | 2.2 更新 Station 設定     | 13 |
|    | 3.2  | 2.3 刪除 Station        | 14 |
|    | 3.3  | 從 NB-DA Server 取得資料   | 15 |
|    | 3.3  | 3.1 資料庫               | 15 |
|    | 3.3  | 3.2 MQTT Client       | 16 |
|    | 3.3  | 3.3 Modbus TCP Server | 17 |
|    | 3.3  | 3.4 RAM Disk (可選)     | 18 |
|    | 3.4  | 遠端控制設備 I/O            | 19 |
|    | 3.4  | 4.1 Modbus TCP 命令     | 19 |
|    | 3.4  | 4.2 發佈 MQTT 訊息        | 19 |
| 附  | 錄 A. | 修訂                    | 20 |

### **Important Information**

#### Warranty

All products manufactured by ICP DAS are under warranty regarding defective materials for a period of one year, beginning from the date of delivery to the original purchaser.

#### Warning

ICP DAS assumes no liability for any damage resulting from the use of this product. ICP DAS reserves the right to change this manual at any time without notice. The information furnished by ICP DAS is believed to be accurate and reliable. However, no responsibility is assumed by ICP DAS for its use, not for any infringements of patents or other rights of third parties resulting from its use.

#### Copyright

Copyright @ 2019 by ICP DAS Co., Ltd. All rights are reserved.

#### Trademark

Names are used for identification purpose only and may be registered trademarks of their respective companies.

#### **Contact us**

If you encounter any problems while operating this device, feel free to contact us via mail at: <a href="mailto:service@icpdas.com">service@icpdas.com</a>. We guarantee to respond within 2 working days.

NB-DA Server User Manual

Version 1.0.2

### 1. 简介

ICP DAS 的 NB-DA Server 是一款用於物聯網的管理軟體,其具備強大的數據處理能力,讓使 用者省去處理眾多 I/O 資料的麻煩。NB-DA Server 支援 ICP DAS 的 RTU-540P-NB、GRP-540M-NB 等設備,並且讓使用者可在遠端管理並監控設備的 GPS 及 I/O 資料。此外,NB-DA Server 支援 UDP、 Modbus 以及 MQTT 等不同協議,讓使用者可透過 MQTT Broker 或其他 SCADA 軟體來建立遠端 管理系統,甚至在行動裝置上也可透過網頁來監控並管理設備。藉由 NB-DA Server 提供多種存取 資料的方式,使用者便可透過多種方式來達成其目標。

### 1.1 特色

- ◆ 支援多個 Station,每個 Station 可接受最多 2000 個 Session 連線
- ◆ 可查看每個 Station 中各 Session 的存活狀態以及錯誤發生時的 log 訊息
- ◆ 支援多個通訊埠,每個通訊 port 可用於 2000 個 Session 連線
- ◆ 支援6種資料種類(DI/DO/AI/AO/GPS/DEVINFO)
- ◆ 內建 Modbus TCP Server
- ◆ 支援轉送資料給 MQTT Broker
- ◆ 支援 MySQL/MariaDB 資料庫
- ◆ 可自動記錄錯誤發生時的 log 訊息
- ◆ 支援 UDP 封包的傳輸
- ◆ 可記錄 I/O 資料(.csv 檔)到 RAM Disk 中

### 1.2 授權

| 授權                                     |  |  |  |  |  |  |  |
|----------------------------------------|--|--|--|--|--|--|--|
| 免費版 NB-DA Server 最多可接受 10 個 Session 連線 |  |  |  |  |  |  |  |
| 正式版 NB-DA Server 可接受無限制的 Session 連線    |  |  |  |  |  |  |  |

若有購買授權的需求,請聯絡您的經銷商。

NB-DA Server User Manual

Version 1.0.2

### 2. 相關需求

### 2.1 軟體架構

NB-DA Server 提供四種存取資料的介面—Modbus TCP、MQTT、資料庫以及 RAM Disk (.csv 檔)來讓使用者取得資料,此外,使用者還可透過 Modbus TCP 命令、發佈 MQTT 訊息或儲存 DO/AO 控制訊息到 RAM Disk 中來控制遠端 I/O。在 NB-DA Server 中,使用者可根據不同的應用情境來設 定多個 Station,且各 Station 皆可支援 2000 個 Session 同時連線。

| 需求軟體                       | 描述                                              |  |  |  |
|----------------------------|-------------------------------------------------|--|--|--|
| .NET Framework software    | 需求 Microsoft .NET Framework 4.5 以上              |  |  |  |
| Microsoft Visual C++       | 需求 2008 Feature Pack Redistributable Package    |  |  |  |
| ImDisk Virtual Disk Driver | 可用來創建100 MB的RAM Disk,讓各 Station儲存 I/O 資料到".csv" |  |  |  |
| (可選)                       | 檔案中                                             |  |  |  |

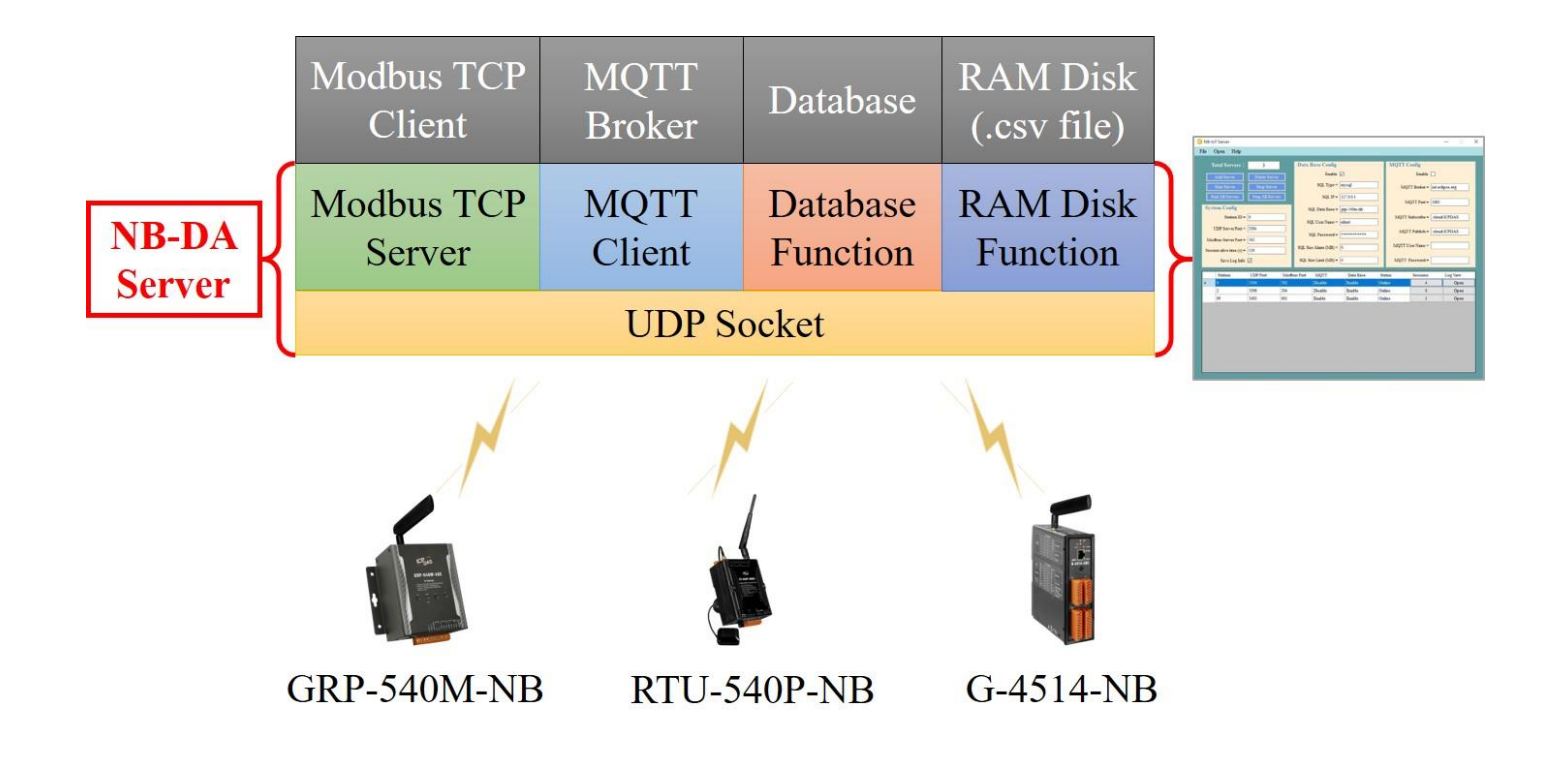

NB-DA Server User Manual

Version 1.0.2

Page : 5

# 2.2 應用架構

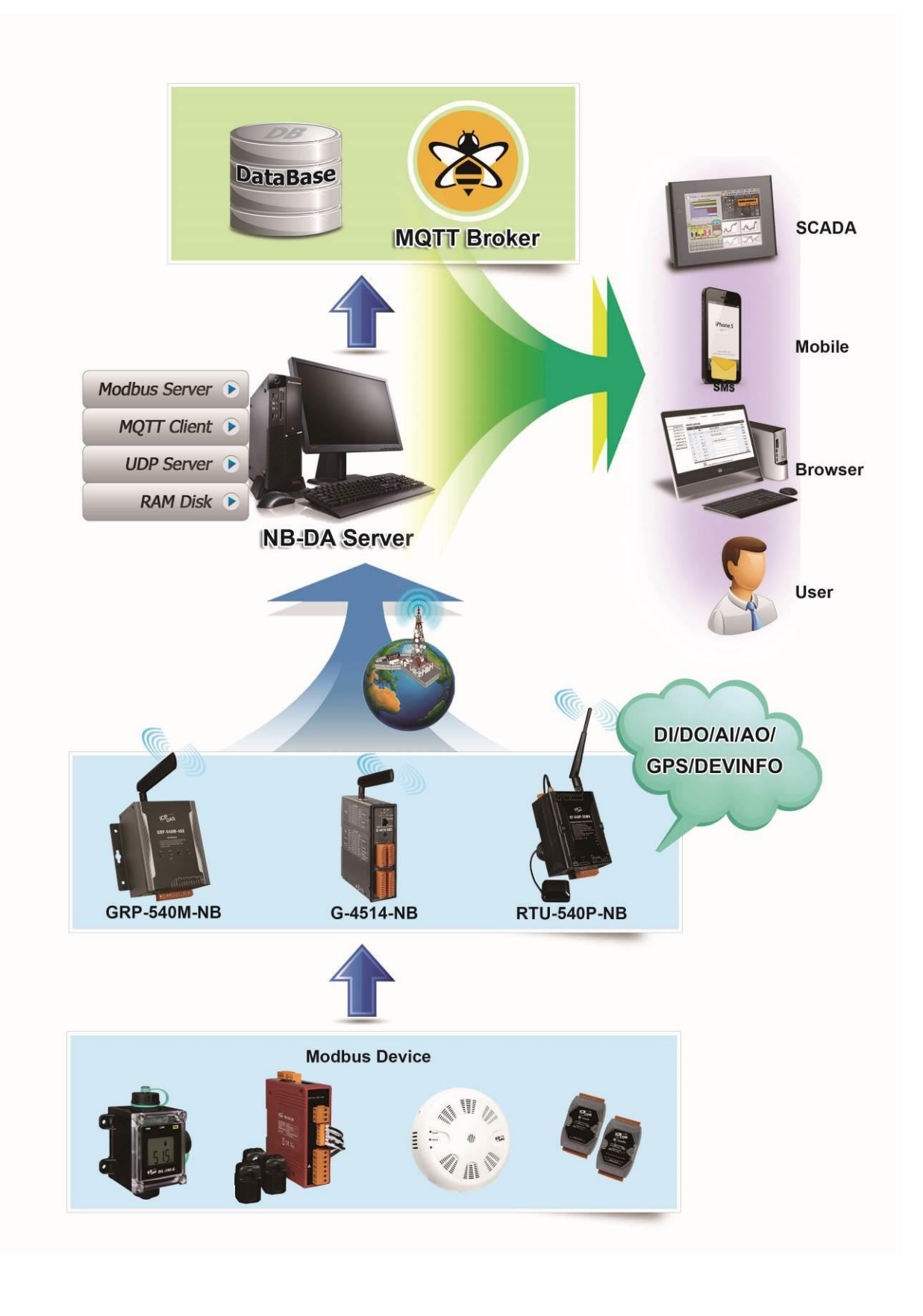

NB-DA Server User Manual

Version 1.0.2

Page : 6

# 2.3 系統需求

### ● 軟體需求:

| 作業系統       | 支援           |
|------------|--------------|
| Windows XP | ×            |
| Windows 7  | $\checkmark$ |
| Windows 10 | $\checkmark$ |

● 硬體需求:

| 硬體   | 需求         |
|------|------------|
| CPU  | 1.0 GHz 以上 |
| 記憶體  | 1.0 GB 以上  |
| 硬碟容量 | 200 MB 以上  |

# 2.4 支援產品

| 產品             | 描述                                                      |
|----------------|---------------------------------------------------------|
| RTU-540P-NB CR | Intelligent NB-IoT Remote Terminal Unit with GPS (RoHS) |
| GRP-540M-NB CR | LTE NB-IoT Gateway (RoHS)                               |
| G-4514-NB CR   | NB-IoT Power Saving PAC with Solar charger (RoHS)       |

NB-DA Server User Manual

Version 1.0.2

# 3. NB-DA Server 運作

### 3.1 主要介面

| Tool          | ( | 3 NB- | DA Server             |                |      |         |                   |             |         |      |                    | - 🗆            | ×   |
|---------------|---|-------|-----------------------|----------------|------|---------|-------------------|-------------|---------|------|--------------------|----------------|-----|
| Menu          | + | File  | Open Help             | _              | _    |         | _                 |             |         |      |                    |                |     |
|               |   |       | Total Stations:       | 12             |      | Datal   | base Config       |             | 1       | IQTT | Config             |                |     |
|               |   | Г     | Add Station           | Delete Stati   | on   |         | Enable [          |             |         |      | Enable             |                | - 1 |
| Function      |   |       | Start Station         | Ston Static    |      |         | SQL Type =        | mysql       |         | м    | OTT Protor = list  | enlince org    |     |
| <b>Button</b> |   |       | Start Station         |                |      |         | 001 10            | 107.0.0.1   |         | 141  | QTT BIOKEI - 100   | .ecupse.org    | -   |
|               |   | L     | Start All Stations    | Stop All Stati | ions |         | SQL IP =          | 127.0.0.1   | 2       |      | MQTT Port = 18     | 33             |     |
|               |   | Sy    | stem Config           |                |      | 5       | SQL Data Base =   | grp-540m-nb |         |      |                    |                |     |
|               |   |       | Station ID =          | 0              |      | c       | OL User Nema =    | abiat       |         | MQT  | T Subscribe = .clo | oud.ICPDAS.US  | EI  |
|               |   |       | UDP Server Port =     | 5394           |      | 3       | QL USER IValle -  | noiot       |         |      |                    |                |     |
| Station       |   |       |                       | [502           |      | 1       | SQL Password =    | *****       |         | M    | 211 Publish = .clo | oud.ICPDAS.SEF | ~   |
| Config        |   | M     | odbus Server Port =   | 502            |      | 801.8   | ize Alarm (MR) =  | 0           |         | MQTT | User Name =        |                |     |
|               |   | Ses   | sion alive time (s) = | 120            |      | SQL SI  | ize Alami (WID) - | •           |         |      |                    |                | - 1 |
|               |   |       | Save Log Info         |                |      | SQL S   | Size Limit (MB) = | 0           |         | MQT  | T Password =       |                |     |
|               |   |       | Station               | LIDP Port      | Madh | re Port | MOTT              | Databasa    | Status  | -    | Sessions           | Log View       |     |
|               |   |       | 0                     | 5394           | 502  | ISTOIL  | Disable           | Enable      | Online  |      | 6                  | Open           | -   |
|               |   |       | 2                     | 5396           | 504  |         | Disable           | Enable      | Online  |      | 0                  | Open           |     |
|               |   |       | 3                     | 5397           | 505  |         | Disable           | Enable      | Online  | _    | 0                  | Open           |     |
|               |   |       | 4                     | 5398           | 506  |         | Enable            | Enable      | Online  |      | 0                  | Open           |     |
| All           |   |       | 5                     | 5399           | 507  |         | Disable           | Enable      | Offline |      | 0                  | Open           |     |
| Station       | - |       | 6                     | 5400           | 508  |         | Disable           | Enable      | Offline |      | 0                  | Open           |     |
| Info          |   |       | 7                     | 5401           | 509  |         | Disable           | Enable      | Offline |      | 0                  | Open           |     |
| 1110          |   |       | 8                     | 5402           | 510  |         | Disable           | Enable      | Offline |      | 0                  | Open           |     |
|               |   |       | 9                     | 5493           | 601  |         | Enable            | Enable      | Online  |      | 0                  | Open           |     |
|               |   |       | 10                    | 5403           | 511  |         | Enable            | Enable      | Online  |      | 0                  | Open           |     |
|               |   | _     | 11                    | 5404           | 512  |         | Enable            | Enable      | Offline |      | 0                  | Open           |     |
|               |   |       | 12                    | 5405           | 513  |         | Enable            | Enable      | Offline | _    | 0                  | Open           | ~   |
|               |   |       | C1                    | LIDE           |      |         | MOTT              | D           | C1 1    | •    |                    |                |     |
|               |   |       | Station               | UDP            | Mo   | dbus    | MQTT              | Database    | e Stat  | ion  | Session            | Log            |     |
|               |   |       | ID                    | Port           | P    | ort     | Status            | Status      | Sta     | tus  | Status             | View           |     |

#### • Tool Menu:

- ▶File:使用者可將目前設定值設定成預設值或者讀取預設值。
- ▶ Open:可開啟程式目錄中的"configure"、"gps"、"image"或"logger"資料夾。
- ▶Help:開啟 NB-DA Server 相關說明。

#### • Function Button:

- ▶ Add Station:設定完"Station Config"區域的設定值後,點選此按鈕來新增 Station。
- ▶ Delete Station:選擇並停止 Station 後,點選此按鈕來移除 Station。
- ▶ Start Station:選擇 Station 後,點選此按鈕來啟動 Station。

NB-DA Server User Manual

▶ Start All Stations:點選此按鈕來自動啟動"All Station Info"區域中的所有 Station。

- ▶ Stop Station:選擇 Station 後,點選此按鈕來停止 Station。
- ▶ Stop All Stations:點選此按鈕來自動停止"All Station Info"區域中的所有 Station。

#### • Station Config:

#### System Config:

- ▶ Station ID:用於判斷資料是屬於哪個 Station。(目前僅可設定 0~9,即最多 10 個 Station)
- ➢ UDP Server Port:各 Station 的 UDP Server 必須設定不同的 port。
- ➢ Modbus Server Port:各 Station 的 Modbus Server 必須設定不同的 port。
- ➤ Session alive time (s):用於判斷此 Station 的各 Session 是否處於存活狀態。
- ▶ Save Log Info:是否要紀錄錯誤或例外訊息到"logger"資料夾中。(根據日期來存檔)

#### ■Database Config:

- ▶ Enable:開啟資料庫功能。
- ▶ SQL Type:預設為"mysql"。(注意不要修改)
- ▶ SQL IP: MySQL Server 的 IP 位址。
- ▶ SQL Data Base:用於儲存資料的資料庫名稱。(不同 Station 必須使用不同資料庫)
- ▶ SQL User Name: 登入資料庫的使用者名稱。
- ➢ SQL Password:登入資料庫的使用者密碼。
- ➤ SQL Size Alarm (MB):若資料庫大小已超過此值, "Database Status"及 log 訊息會出現警告資訊。(預設是0,表示關閉此功能)
- ▶ SQL Size Limit (MB):若資料庫大小已超過此值, "Database Status"及 log 訊息會出現警告資訊,且不會再儲存任何資料到資料庫中。(預設是0,表示關閉此功能)
- 若有設定 SQL Size Alarm 以及 SQL Size Limit 兩個值,則 Station 在一開始啟動時會需要 等待一段時間去詢問目前資料庫的大小,且資料庫的大小會顯示在"Station Status"區域。

#### ■MQTT Config:

- ▶ Enable: 開啟 MQTT 功能。
- ➢ MQTT Broker: MQTT Broker 約 Domain Name ∘
- ▶ MQTT Port: MQTT Broker 的 port。(MQTT 協議中預設的 port 為 1883)
- ▶ MQTT Subscribe:用於訂閱 DO/AO 控制訊息的主題。
- ▶ MQTT Publish:用於發佈 DEVINFO/GPS/DI/AI 資料訊息的主題。
- ➢ MQTT User Name: 登入 MQTT Broker 的使用者名稱。(若不需登入資訊請將其空白)
- ▶ MQTT Password:登入 MQTT Broker 的使用者密碼。(若不需登入資訊請將其空白)

#### • All Station Info:

- ▶ Station ID:每個 Station 各自設定的 ID。
- > UDP Port:各 Station 用於建置 UDP Server 的 port。

NB-DA Server User Manual

Version 1.0.2 Page : 9

▶ Modbus Port:各 Station 用於建置 Modbus Server 的 port。

▶ MQTT Status:各 Station 的 MQTT 功能啟用狀態如下表。

| 顯示訊息           | 訊息顏色    | 觸發時機         | 造成影響              |
|----------------|---------|--------------|-------------------|
| Enable/Disable | 黑色      | 一般狀況         | 無                 |
| Overflow       | 4-3     | 當儲存 MQTT 訊息  | 在 Buffer 中的訊息送完前, |
| Overnow        | (1) [1] | 的 Buffer 已滿時 | Buffer 不再儲存任何訊息   |

▶Database Status:各 Station 的資料庫功能啟用狀態如下表。(若有設定 SQL Size Alarm 及 SQL Size Limit,則會顯示資料庫使用量)

| 顯示訊息              | 訊息顏色 | 觸發時機              | 造成影響              |
|-------------------|------|-------------------|-------------------|
|                   |      | 一般狀況(若 SQL        |                   |
| Enable/Disable    | 黑色   | Size Alarm 及 SQL  | 無                 |
|                   |      | Size Limit 都設0時)  |                   |
| Enable (XX%)      | 黑色   | 一般狀況              | 無                 |
|                   |      | 當資料庫大小介於          |                   |
| DB Alarm (XX%)    | 綠色   | SQL Size Alarm 及  | 無                 |
|                   |      | SQL Size Limit 之間 |                   |
|                   |      |                   | Buffer 中所有訊息會被清除  |
| $DD E_{11}(1000)$ | 4- 5 | 當資料庫大小超過          | 並且不再儲存任何訊息,往後     |
| DB Full (100%)    |      | SQL Size Limit 時  | 每 60 分鐘會重新查詢一次資   |
|                   |      |                   | 料庫大小。             |
| Querflow          | 4- 3 | 當儲存資料庫訊息          | 在 Buffer 中的訊息送完前, |
| Overnow           | ※ じ  | 的 Buffer 已滿時      | Buffer 不再儲存任何訊息   |

▶ Station Status:顯示各 Station 的啟動狀態。

➢ Session Status:可開啟各 Station 的所有 Session 存活狀態的視窗,且按鈕上會顯示目前有多少 Session。

NB-DA Server User Manual

Version 1.0.2

Page : 10

 $Copyright @ \ 2019 \ ICP \ DAS \ Co., \ Ltd. \ All \ Rights \ Reserved \\ E-mail: \ service @ icpdas.com$ 

| ) St | ation 0 | LiveV | iew |     |     |     |     | -   |     |                   | ×                  | Session 0 X   |
|------|---------|-------|-----|-----|-----|-----|-----|-----|-----|-------------------|--------------------|---------------|
| _    | C       | C1    | C2  | C3  | C4  | C5  | C6  | C7  | C8  | C9                | ^                  | RSRP: -78 dBm |
| •    | 0       | 1     | 2   | 3   | 4   | 5   | 6   | 7   | 8   | 9                 |                    | ECL: 0        |
|      | 10      | 11    | 12  | 13  | 14  | 15  | 16  | 17  | 18  | 19                |                    | SNR: 15 dB    |
|      | 20      | 21    | 22  | 23  | 24  | 25  | 26  | 27  | 28  | 29 Battery level: | Battery level: 0 % |               |
|      | 30      | 31    | 32  | 33  | 34  | 35  | 36  | 37  | 38  | 39                |                    |               |
|      | 40      | 41    | 42  | 43  | 44  | 45  | 46  | 47  | 48  | 49                |                    |               |
|      | 50      | 51    | 52  | 53  | 54  | 55  | 56  | 57  | 58  | 59                |                    |               |
|      | 60      | 61    | 62  | 63  | 64  | 65  | 66  | 67  | 68  | 69                |                    |               |
|      | 70      | 71    | 72  | 73  | 74  | 75  | 76  | 77  | 78  | 79                |                    |               |
|      | 80      | 81    | 82  | 83  | 84  | 85  | 86  | 87  | 88  | 89                |                    |               |
|      | 90      | 91    | 92  | 93  | 94  | 95  | 96  | 97  | 98  | 99                |                    |               |
|      | 100     | 101   | 102 | 103 | 104 | 105 | 106 | 107 | 108 | 109               |                    |               |
|      | 110     | 111   | 112 | 113 | 114 | 115 | 116 | 117 | 118 | 119               |                    |               |
|      | 120     | 121   | 122 | 123 | 124 | 125 | 126 | 127 | 128 | 129               |                    |               |
|      | 130     | 131   | 132 | 133 | 134 | 135 | 136 | 137 | 138 | 139               |                    |               |
|      | 140     | 141   | 142 | 143 | 144 | 145 | 146 | 147 | 148 | 149               |                    |               |
|      | 150     | 151   | 152 | 153 | 154 | 155 | 156 | 157 | 158 | 159               |                    |               |
|      | 160     | 161   | 162 | 163 | 164 | 165 | 166 | 167 | 168 | 169               |                    |               |

| 資料種類          | 數值範圍           |
|---------------|----------------|
| RSRP          | -140 ~ -44 dBm |
| ECL           | 0 ~ 2          |
| SNR           | -20 ~ 30 dB    |
| Battery level | 0 ~ 100 %      |

所有 Session 的存活狀態會顯示在此視窗中,若 Session 已上線,其背景會顯示綠色,反之 則會顯示白色,若雙擊一已上線的 Session 的區塊,則會跳出另一視窗來顯示此 Session 最後一 次收到的狀態資料。

▶ Log View:可開啟各 Station 的 log 訊息視窗,若有異常訊息則會顯示於此。

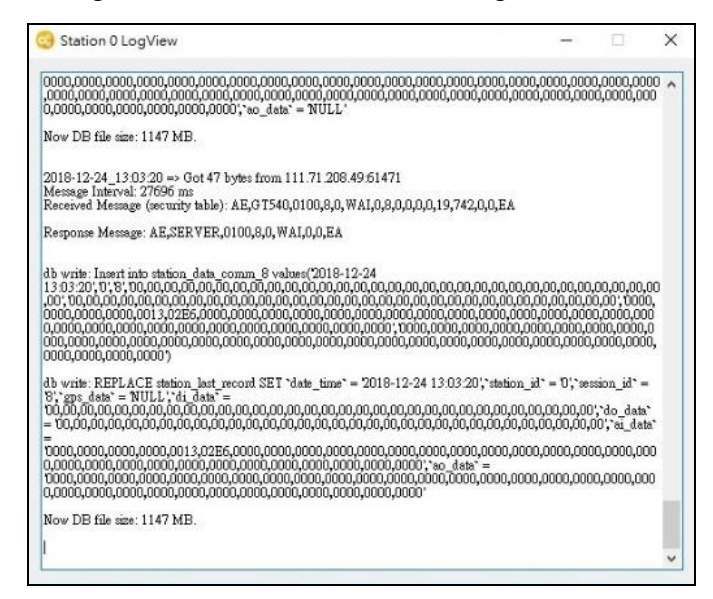

NB-DA Server User Manual

Version 1.0.2

Page : 11

### 3.2 Station 管理

#### 3.2.1 增加 Station

| 0            | ) NB-DA Server<br>File Open Help              |                     |             |                      |             |         |                       | >                  |
|--------------|-----------------------------------------------|---------------------|-------------|----------------------|-------------|---------|-----------------------|--------------------|
| b) <b></b>   | Total Stations :                              | 4<br>Delete Station | - Databa    | ase Config<br>Enable | ]           |         | MQTT Config<br>Enable |                    |
| d) <b></b> ← | Start Station                                 | Stop Station        | i           | SQL Type =           | nysql       |         | MQTT Broker =         | iot.eclipse.org    |
|              | Start All Stations                            | Stop All Stations   |             | SQL IP = 1           | 92.168.12.2 | -1      | MQTT Port =           | = 1883             |
|              | Station ID = [                                | 3                   |             | QL Data Base = 1     | 1b_db       | -       | MQTT Subscribe =      | cloud.ICPDAS.USEI  |
| a) 🗕         | UDP Server Port = [                           | 5397                | s           | QL Password =        | *****       | -       | MQTT Publish =        | .cloud.ICPDAS.SER\ |
|              | Modbus Server Port = Session alive time (s) = | 505                 | SQL Siz     | e Alarm (MB) =       | )           |         | MQTT User Name =      | •                  |
|              | Save Log Info                                 | 2                   | SQL Si      | ze Limit (MB) = [    | )           |         | MQTT Password =       | -                  |
|              | Station                                       | UDP Port N          | Modbus Port | MQTT                 | Database    | Statu   | s Sessions            | Log View           |
|              | 0                                             | 5394 50             | 02          | Disable              | Disable     | Online  | 0                     | Open               |
|              | 1                                             | 5395 50             | 03          | Disable              | Enable      | Offline | • 0                   | Open               |
|              | 2                                             | 5396 50             | 04          | Disable              | Disable     | Offline | 0                     | Open               |
| :) 🗕         | ▶ 3                                           | 5397 50             | 05          | Disable              | Disable     | Online  | 0                     | Open               |
|              |                                               |                     |             |                      |             |         |                       |                    |

(a) 設定 Station 的參數。

(b)點擊"Add Station"按鈕後,下方區域會新增一筆 Station 的資料,其中"Status"會顯示"Offline"。

(c) 點選此新增的 Station 後,其背景會顯示藍色。

(d)點擊"Start Station"按鈕後, "Status"會變更成"Online"。

NB-DA Server User Manual

Version 1.0.2 Page : 12

|   | Total Stations         | 4             | D        | atabase Config       |              | MQT     | l Config            |               |
|---|------------------------|---------------|----------|----------------------|--------------|---------|---------------------|---------------|
|   | Add Station            | Delete Stati  | on       | Enable               |              |         | Enable              |               |
|   | Cias Ciation           | Stop Statio   | on       | SQL Type =           | mysql        | N       | AQTT Broker = iot.  | eclipse.org   |
|   | Start All Stations     | Stop All Stat | ions     | SQL IP =             | 192.168.12.2 |         | MQTT Port = 188     | 3             |
|   | System Config          | _             |          | SQL Data Base =      | nb_db        |         |                     |               |
|   | Station ID :           | = 1           |          | SQL User Name =      | root         | MQ      | TT Subscribe = .clo | ud.ICPDAS.USE |
|   | UDP Server Port        | = 5395        |          |                      |              | M       | OTT Publish = .clo  | ud.ICPDAS.SER |
|   | Modbus Server Port     | = 503         |          | SQL Password =       | *****        |         |                     |               |
|   | Saccion alive time (c) | - 60          | s        | QL Size Alarm (MB) = | 0            | MQT     | T User Name =       |               |
|   | Session anve time (s)  |               |          |                      |              |         |                     |               |
| L | Save Log Info          |               | 5        | QL Size Limit (MB) = | 0            | MQI     | 1 Password =        |               |
| Γ | Station                | UDP Port      | Modbus P | ort MQTT             | Database     | Status  | Sessions            | Log View      |
|   | 0                      | 5394          | 502      | Disable              | Disable      | Online  | 0                   | Open          |
|   | ▶ 1                    | 5395          | 503      | Disable              | Enable       | Offline | 0                   | Open          |
|   | 2                      | 5396          | 504      | Disable              | Disable      | Offline | 0                   | Open          |
|   | 3                      | 5397          | 505      | Disable              | Disable      | Online  | 0                   | Open          |
|   |                        |               |          |                      |              |         |                     |               |
|   |                        |               |          |                      |              |         |                     |               |
|   |                        |               |          |                      |              |         |                     |               |
|   |                        |               |          |                      |              |         |                     |               |

### 3.2.2 更新 Station 設定

(a) 點選需要更新設定的 Station。

- (b)點擊"Stop Station"按鈕後, "Status"會變更成"Offline"。
- (c)修改需要更新的設定值。
- (d)點擊"Add Station"按鈕後,此 Station 的設定值就會更新。

NB-DA Server User Manual

|   | Total Stations :         | 4               | Datab       | ase Config       |              | MQ      | TT Config             |                |
|---|--------------------------|-----------------|-------------|------------------|--------------|---------|-----------------------|----------------|
|   | Add Station              | Delete Statio   | m           | Enable           |              |         | Enable                |                |
| - | Charle Charles           | Stop Station    | a           | SQL Type =       | mysql        |         | MQTT Broker = iot.e   | clipse.org     |
|   | Start All Stations       | Stop All Statio | ons         | SQL IP =         | 192.168.12.2 |         | MOTT Port = 199       |                |
|   | System Config            |                 | S           | QL Data Base =   | nb_db        |         | MQTTPOR-              | ·]             |
|   | Station ID =             | 1               | s           | )L User Name =   | root         | N       | AQTT Subscribe = .clo | ud.ICPDAS.USEI |
|   | UDP Server Port =        | 5395            |             |                  |              |         | MQTT Publish = .clo   | ud.ICPDAS.SERV |
|   | Modbus Server Port =     | 503             |             | QL Password =    | *****        |         |                       |                |
|   | Session alive time (s) = | 60              | SQL Siz     | e Alarm (MB) =   | 0            |         | QTT User Name =       |                |
|   | Save Log Info            |                 | SQL S       | ize Limit (MB) = | 0            | N       | IQTT Password =       |                |
|   | Station                  | UDP Port        | Modbus Port | MQTT             | Database     | Status  | Sessions              | Log View       |
|   | 0                        | 5394            | 502         | Disable          | Disable      | Online  | 0                     | Open           |
| - | ► 1                      | 5395            | 503         | Disable          | Enable       | Offline | 0                     | Open           |
|   | 2                        | 5396            | 504         | Disable          | Disable      | Offline | 0                     | Open           |
|   | 3                        | 5397            | 505         | Disable          | Disable      | Online  | 0                     | Open           |

#### 3.2.3 删除 Station

(a) 點選需要刪除的 Station。

- (b)點擊"Stop Station"按鈕後, "Status"會變更成"Offline"。
- (c) 點擊"Delete Station"按鈕後,此 Station 的設定值就會刪除。

NB-DA Server User Manual

### 3.3 從 NB-DA Server 取得資料

NB-DA Server 提供四種功能—資料庫、MQTT Client、Modbus TCP Server 以及 RAM Disk (可選)可讓使用者取得資料。DEVINFO/GPS/DO/DI/AO/AI 資料、Session 存活資訊以及資料是否有更新的資訊與此四種功能的對應關係如下表:

| 資料種類<br>功能        | DEVINFO | GPS | DO/DI/AO/AI | Session 存活資訊 | 資料是否有更新<br>的資訊 |
|-------------------|---------|-----|-------------|--------------|----------------|
| 資料庫               | ×       | ~   | ✓           | ✓            | ×              |
| MQTT Client       | ~       | ~   | ✓           | ✓            | ×              |
| Modbus TCP Server | ×       | ×   | ~           | ✓            | $\checkmark$   |
| RAM Disk (可選)     | ×       | ~   | ✓           | ✓            | ×              |

"Session 存活資訊"是用來記錄各 Session 是否有在"Session alive time"時間內傳送過資料。 "資料是否有更新的資訊"可用於判斷各 Session 的資料是新的還舊的。

#### 3.3.1 資料庫

NB-DA Server 會主動創建三個資料表—"station\_data\_comm"、"station\_data\_modbus"及 "station\_last\_record"來儲存 GPS 資料、I/O 資料以及最後一筆資料(包括 GPS 及 I/O 資料)。

| 資料表  | station_data_comm            | station_data_modbus                     | station_                                   | last_record                                                                          |
|------|------------------------------|-----------------------------------------|--------------------------------------------|--------------------------------------------------------------------------------------|
| 資料種類 | Session ID 0~1999            | Session ID 0~1999                       | Session ID 0~1999                          | Session ID 2000                                                                      |
|      | GPS                          | DO/DI/AO/AI                             | GPS/DO/DI/AO/AI                            | Session 存活資訊(AI)                                                                     |
| 資訊   | NMEA 0183 協議中<br>的\$GPRMC 資料 | 每一種 I/O 資料都有<br>32 個值(空的 I/O 會填<br>入 0) | 包括 GPS 及 I/O 的<br>最後一筆資料(空<br>的 I/O 會填入 0) | 125個 AI 值,每個<br>AI (16 bits)表示 16個<br>Session 的存活狀態<br>(16個位元由右到左<br>表示 16個 Session) |

NB-DA Server User Manual

Version 1.0.2

#### 3.3.2 MQTT Client

此功能可搭配任何 MQTT Broker,當使用者要訂閱資料或發佈控制訊息時,需要訂閱或發佈 的主題格式為"[Server 訂閱/發佈用的主題]/[Station ID]/[Session ID]/[資料種類]"。

▶ 用於控制 DO/AO 的 MQTT 訊息如下表:(使用者發佈此資料)

| 資料種類 | 主題           | 資料                         | 範例                                           |
|------|--------------|----------------------------|----------------------------------------------|
|      | [Server 訂閱用的 | 每個 DO 為 1 byte,            |                                              |
| DO   | 主題]/[Station | 資料長度為 32                   | 00010001000100010001000100010001             |
| DO   | ID]/[Session | DO,16 進制。 <mark>(空的</mark> | 000100010001000100010000000000000000000      |
|      | ID]/DO       | DO 需填入 00)                 |                                              |
|      | [Server 訂閱用的 | 每個 AO 為 2                  | 0000001000200030004000500060007              |
|      | 主題]/[Station | bytes,資料長度為                | 00080009001000110012001300140015             |
| AU   | ID]/[Session | 32 AO,16 進制。(空             | 00160017001800190020002100220023             |
|      | ID]/AO       | 的 AO 需填入 0000)             | 00240025002600270000000000000000000000000000 |

➢ DEVINFO/GPS/DI/AI 資料如下表:(使用者訂閱此資料)

| 資料種類    | 主題                                                           | 資料                                         | 範例                                                                                                    |
|---------|--------------------------------------------------------------|--------------------------------------------|----------------------------------------------------------------------------------------------------|
| DEVINFO | [Server 發佈用的<br>主 題]/[Station<br>ID]/[Session<br>ID]/DEVINFO | RSRP, ECL, SNR,<br>Battery level           | -80,0,16,0                                                                                                    |
| GPS     | [Server 發佈用的<br>主 題]/[Station<br>ID]/[Session<br>ID]/GPS     | NMEA 0183 協議中<br>的\$GPRMC 資料               | \$GPRMC:083559.00:A:4717:11437:N:0<br>0833:91522:E:0.004:77.52:091202:::A*<br>57                                                            |
| DI      | [Server 發佈用的<br>主 題]/[Station<br>ID]/[Session<br>ID]/DI      | 每個 DI 為 1 byte,<br>資料長度為 32 DI,<br>16 進制。  | 00010001000100010001000100010001<br>00010001000100010001000000                                                                              |
| AI      | [Server 發佈用的<br>主 題]/[Station<br>ID]/[Session<br>ID]/AI      | 每個 AI 為 2 bytes,<br>資料長度為 32 AI,<br>16 進制。 | 0000001000200030004000500060007<br>00080009001000110012001300140015<br>00160017001800190020002100220023<br>00240025002600270000000000000000 |

注意:在 AI 資料中, Session 2000 用來儲存"Session 存活資訊", "Session 存活資訊"會有 125 個 AI 值, 每個 AI (16 bits)表示 16 個 Session 的存活狀態(16 個位元由右到左表示 16 個 Session)。

NB-DA Server User Manual

#### 3.3.3 Modbus TCP Server

在運行 NB-DA Server 的 PC 上,使用者可用任何 Modbus TCP 軟體來連本機 IP(127.0.0.1)以及 Modbus TCP Server port (由 NB-DA Server 上設定)。當連上 Modbus TCP Server 後,使用者便可藉 由 Modbus TCP 命令來取得資料。

#### ● Modbus 位址:

#### DO (Coil) :

| Address       | Info                    |  |  |
|---------------|-------------------------|--|--|
| 00000 ~ 00031 | 32 DOs for Session 0    |  |  |
| 00032 ~ 00063 | 32 DOs for Session 1    |  |  |
|               |                         |  |  |
| 63936 ~ 63967 | 32 DOs for Session 1998 |  |  |
| 63968 ~ 63999 | 32 DOs for Session 1999 |  |  |
| 64000 ~ 65535 | Reserved                |  |  |

#### > DI (Discrete Inputs) :

| Address       | Info                    |
|---------------|-------------------------|
| 00000 ~ 00031 | 32 DIs for Session 0    |
| 00032 ~ 00063 | 32 DIs for Session 1    |
|               |                         |
| 63936 ~ 63967 | 32 DIs for Session 1998 |
| 63968 ~ 63999 | 32 DIs for Session 1999 |
| 64000 ~ 65535 | Reserved                |

#### > AO (Holding Registers) :

| Address                                                                                                    | Info                    |
|----------------------------------------------------------------------------------------------------|-------------------------|
| 00000 ~ 00031                                                                                                    | 32 AOs for Session 0    |
| 00032 ~ 00063                                                                                                    | 32 AOs for Session 1    |
| $\mathbb{Y} \land \land \land \land \land \land \land \land \land \land \land \land \land \land \land \land \land \land \land$ |                         |
| 63936 ~ 63967                                                                                                    | 32 AOs for Session 1998 |
| 63968 ~ 63999                                                                                                    | 32 AOs for Session 1999 |
| 64000 ~ 65535                                                                                                    | Reserved                |

NB-DA Server User Manual

#### > AI (Input Registers) :

| Address       | Info                                                          |
|---------------|---------------------------------------------------------------|
| 00000 ~ 00031 | 32 AIs for Session 0                                          |
| 00032 ~ 00063 | 32 AIs for Session 1                                          |
|               | 22 A Is for Session 1008                                      |
| 03930 ~ 03907 | 52 AIS IOF SESSION 1998                                       |
| 63968 ~ 63999 | 32 AIs for Session 1999                                       |
| 64000 ~ 64124 | 125 AIs for Session 2000, 共 2000 個位元來儲存 Session 0~1999 的存活狀態。 |
| (4125 (4240   | 125 AIs, 共 2000 個位元來判斷各 Session 0~1999 的接收狀態。(每當收到訊           |
| 04125 ~ 04249 | 息時便反轉位元)                                                      |
| 64250 ~ 65535 | Reserved                                                      |

#### 3.3.4 RAM Disk (可選)

此功能會讓使用者自行選擇是否要使用,因為此功能需運作在安裝了"ImDisk Virtual Disk Driver"的環境中,若使用者已在 PC 上安裝此軟體,則當開啟 NB-DA Server 時,NB-DA Server 會 主動創建 100 MB 的虛擬磁碟"Z:\"並掛載,而此磁碟將會儲存 I/O 及 GPS 資料成.csv 檔案,並依 Station ID 及 Session ID 來劃分資料夾,每當 Station 收到資料便更新最新資料到對應的.csv 檔案。 **舉例:** 

Station 3 的 Session 10 的 DO 資料會儲存在"Z:\NB-DA Server\3\10\DO.csv"檔中,且此檔案會儲存 32 個 DO 值(空的 DO 會是 0)。

注意:若 PC 有重新啟動,則 RAM Disk ("Z:\")與其中所有資料將會消失。

RAM Disk 功能亦提供各 Station 的所有 Session 存活資訊,其儲存位置在"Z:\NB-DA Server\[Station ID]\LIVE\_LIST.csv"。

NB-DA Server User Manual

### 3.4 遠端控制設備 I/O

NB-DA Server 支援三種功能—Modbus TCP 命令、發佈 MQTT 訊息或儲存 DO/AO 控制訊息到 RAM Disk 中來讓使用者遠端控制設備的 DO/AO.

#### 3.4.1 Modbus TCP 命令

在運行 NB-DA Server 的 PC 上,使用者可用任何 Modbus TCP 軟體來連本機 IP(127.0.0.1)以及 Modbus TCP Server port (由 NB-DA Server 上設定)。當連上 Modbus TCP Server 後,使用者便可藉 由 Modbus TCP 命令來改變各 Session 所對應的 DO/AO 值(可在 3.3.3 節查看各 Session 對應的 DO/AO 位址),在改變 DO/AO 值後,下次當此 Session 傳送訊息來詢問 DO/AO 後,變更後的值便會由此 Session 的裝置來進行更新。

#### 3.4.2 發佈 MQTT 訊息

若 NB-DA Server 有開啟 MQTT 功能,則使用者可連線到同一個 MQTT Broker,並且根據 Station 訂閱的主題、Station ID 與 Session ID 來發佈 DO/AO 控制訊息,當 Station 收到 DO/AO 控制訊息後, 便會更新 Modbus TCP Server 上對應 Session 的 DO/AO 值,同樣地,下次當此 Session 傳送訊息來 詢問 DO/AO 後,變更後的值便會由此 Session 的裝置來進行更新。

| 資料種類 | 主題           | 資料              | 範例                                           |
|------|--------------|-----------------|----------------------------------------------|
|      | [Server 訂閱用的 | 每個 DO 為 1 byte, |                                              |
| DO   | 主題]/[Station | 資料長度為 32        | 00010001000100010001000100010001             |
| DO   | ID]/[Session | DO,16 進制。(空的    | 000100010001000100010000000000000000000      |
|      | ID]/DO       | DO 需填入 00)      |                                              |
|      | [Server 訂閱用的 | 每個 AO 為 2       | 0000001000200030004000500060007              |
|      | 主題]/[Station | bytes,資料長度為     | 00080009001000110012001300140015             |
| AU   | ID]/[Session | 32 AO,16 進制。(空  | 00160017001800190020002100220023             |
|      | ID]/AO       | 的 AO 需填入 0000)  | 00240025002600270000000000000000000000000000 |

用於控制 DO/AO 的 MQTT 訊息如下表:

#### 3.4.3 儲存 DO/AO 控制訊息到 RAM Disk 中

使用者可透過寫入多行控制訊息至"Z:\NB-DA Server\[Station ID]\"資料夾中的"DO\_CONTROL.csv"或"AO\_CONTROL.csv"檔案來讓NB-DA Server 進行遠端控制。

|--|

| 資料種類 | 訊息                             | 範例               |
|------|--------------------------------|------------------|
| DO   | [Session ID],[DO 資料數量],[DO 資料] | 11,3,1,0,1       |
| AO   | [Session ID],[AO 資料數量],[AO 資料] | 20,3,555,0,65535 |

使用者可透過檢查 RAM Disk 中各 Session 儲存的 DO/AO 檔案來得知是否有更新成功。

NB-DA Server User Manual

Version 1.0.2 Page : 19

### 附錄 A. 修訂

本章節紀錄此文件的修訂資訊如下表。

| 版本    | 日期         | 作者          | 修正要點                                                |
|-------|------------|-------------|-----------------------------------------------------|
| 1.0.0 | 2019-01-01 | Shepard Lee | 第一版                                                 |
| 1.0.1 | 2019-05-17 | Shepard Lee | 新增透過 RAM Disk 遠端控制 I/O<br>新增 Session 存活資訊到 RAM Disk |
| 1.0.2 | 2019-06-05 | Shepard Lee | 部分資訊錯誤修正                                            |

NB-DA Server User Manual

Version 1.0.2

Page : 20